- 1 From the LARCIS Main Menu select option **4. Case Management**.
- 2 From the Case Management Submenu select option **5.** Case Closure.
- 3 Type in the **YEAR** and **SEQUENCE NUMBER** of the case. Your ORI is already displayed. Press the **Enter** or **Tab** key twice.

| 🛓 LARCIS - Case Closure                                                                                                    |
|----------------------------------------------------------------------------------------------------|
| Action Edit Queue Help Window                                                                                                    |
| □       □       □       □       □       □       □       □       □       □       □       □       □       □       □       □       □       □       □       □       □       □       □       □       □       □       □       □       □       □       □       □       □       □       □       □       □       □       □       □       □       □       □       □       □       □       □       □       □       □       □       □       □       □       □       □       □       □       □       □       □       □       □       □       □       □       □       □       □       □       □       □       □       □       □       □       □       □       □       □       □       □       □       □       □       □       □       □       □       □       □       □       □       □       □       □       □       □       □       □       □       □       □       □       □       □       □       □       □       □       □       □       □       □       □       □       □       □       □                                                                                                          |
| Year         Seq         ORI         Stat Code         Report Date / Time: 11/10/199         V10.04.10.2013.0         D7/29/2013 12:16         CAD190000CTC21           Event #         1999         60801         • CAD1900V3         • 050         Incident Date / Time: 11/10/1999         16:41         Print Deputy?         Purge: 11/10/2003           PD Number:         2118         To:         Comments:         Comments:                                                                                                    |
| Address #1 of 1       Address #1 of 1       Street Name:       Street Year and Sequence, yoe:       Suffix:       Special Events         Apt #       Cross Street       Prefix:       Cross Street       Cross Street       Suffix:       Cross         City:       LYNWOOD       County:       LOS ANGELES       State:       CA       Zip:       Image: County:       County:       County                                                                                                    |
| Case Status: D 🛓 Type: A Description: Open Case Date: 11/10/1999 🗖 . ALPR Used                                                                                                    |
| SUSPECTS     Last Name:     ORTIZ     Middle Name:     Participant Dispo       #     1     of     1     First Name:     JAIME                                                                                                    |
| Court Case No.: Court ID/Name:                                                                                                    |
| By My Hong     Charge (s) Filed     Description     Charge Level       Image: Structure of the structure of the structure of th |
| Cleared By (Primary Investigator)       Verified By Supervisor Approving Closure       Original Report Approved By         Team       Impl.#       Impl.#       Empl.#       Empl.#       Empl.#       Empl.#       Name:       UNDERWOOD       MARIKA         Name:       Impl.#       Impl.#       Impl                                                                                                    |

4 Verify information in the **Event Block** and the **Case Closure** Tab.

- 5 In the Case Closure Tab... CASE STATUS FIELD: enter only ONE CASE STATUS DISPOSITION CODE for the case.
- 6 In **Date** Field: **Change the date to Case Closure Date** on Hard Copy, otherwise leave as system date (current date).
- 7 In the **PARTICIPANT DISPO CODE:** FIELD, enter **ONE** *ARREST DISPOSITION CODE* for each suspect or subject as applicable.
  - *Note:* You must HARMONIZE (Relate) the Case Status code with the Arrest Dispo code.
- 8 **ALPR Used** check box This box is checked off if the Automated License Plate Recognition system is used to solve a case.
  - *Note:* The ALPR Check Off-box is associated with the Stat Code 835. If the approving Sgt. approves the ALPR Check Off-box to be check off in the Case Closure report, the Stat Code 835 is automatically added.

| E LARCIS - Case Closure                                                                                                    |
|----------------------------------------------------------------------------------------------------|
| Action Edit Queue Help Window                                                                                                    |
| □ 🖬 🏵 🕱 🖝 🔿 🕲 🕲 Citier Screens                                                                                                    |
| Year         Seq         ORI         Stat Code         Report Date / Time:         11/10/1999         16:41         Confidential?         Agency CENTURY           Event #         1999         60001         CA01900V3         050         Incident Date / Time:         11/10/1999         16:41         Confidential?         Agency CENTURY           BD Number:         2118         Tor         Tor         Tor         Tor         Tor |
| Address # 1 of a Date to close case Special Events Used if ALPR system is used to solve the crime.                                                                                                    |
| Name: Type: Type: Case Closure Darrative Case Status: 200 Type: S Description: Adult Arrested Date: 11.03/1999 PALPR Used                                                                                                    |
| SUSPECTS Last Name: ORTIZ Middle Name: Participant Estipo     t 1 of 1 First Name: JAIME     Date: 06:02/2010                                                                                                    |
| Court Case No: Court DName: Participant Dispo<br>Charge(s) Filed & Description Participant Dispo<br>Code                                                                                                    |
| Cloared By (Primary Investigator)     Verified By Supervisor Approving Closure     Original Report Approved By       Team     Empl.#.     Empl.#.     Empl.#.       Team:     OR     Name:     Name:       Name:     Empl.#.     Empl.#.     Verified By Supervisor Approving Closure                                                                                                    |
| Record: 1/1 <0SC>                                                                                                    |

- 9 Enter the information into the **Court Case No., Court ID / Name**, and **Charges** fields (if applicable).
- 10 Complete the **Employee No.** information at the **bottom** of the screen.

| 🖆 LARCIS - Case Closure                                                                                                    |
|----------------------------------------------------------------------------------------------------|
| Action Edit Queue Help Window                                                                                                    |
| □ = 〒 〒 ← → 🔍 I 🚱 Other Screens 🗵 V10.06.07.2012.0 02/12/2014 1659 CA0190000CTC21 🄶                                                                                                    |
| Year         Seq         ORI         Stat Code         Report Date / Time:         11/10/1999         16:41         Confidential?         Agency CENTURY           Event #:         1999         60801         CA01900V3         050         Incident Date / Time:         11/10/1999         16:41         Print Deputy?         Purge:         11/10/2003           RD Number:         2118         To:         Comments:         Comments:         Comments: |
| Address # 1 of 1                                                                                                    |
| Street #     Prefix:     Street Name       Apt #     Cross Street     Cross Street       Prefix:     Prefix:     Cross Street       Cross Street     Cross Street       Prefix:     Name       ID/Name, and Charges                                                                                                    |
| Business Location (if applicable)                                                                                                    |
| Çase Closure Narrative                                                                                                    |
| Case Status: 200 🔮 Type: S Description: Adult Date: 11/03/1999 🔽 ALPR Used                                                                                                    |
| SUSPECTS Last Name: ORTIZ Middle Name: Code: 021 2 Date: 06/02/2010                                                                                                    |
| Court Case No.: 9LC03223 Court ID/Name: LOS CERRITOS MUNI COURT                                                                                                    |
| 🖞 Charge(s) Filed 👤 Description Charge Level                                                                                                    |
|                                                                                                    |
| COURT                                                                                                    |
| Cleared By (Primary Investigator) Verified By Supervisor Approving Closure Original Report Approved By                                                                                                    |
| Group FORI-CENTURY                                                                                                    |
| - OR - Name - UNDERWOOD MARIKA Name - UNDERWOOD MARIKA                                                                                                    |
| Empl# 777721                                                                                                    |
| Name: TRAINING JCTC21                                                                                                    |
| Enter Employee                                                                                                    |
| Record: 1/1 <                                                                                                    |

- 11 Shift+F5 to save and clear screen. (Continue closing next case)
- 12 Close the form when done. (I.e. click red door on toolbar to exit)

*Note:* When you receive a supplemental report, you are to enter the supplemental report on the data entry side as a new supplemental report.

# **Additional Note:**

You may see additional information in the **Special Events** section of the **Event** block of the **Case Closure** screen.

Example 1 → (Special Events section)

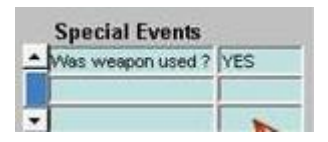

The information in *Example 1* is populated in the **Special Events** section of the **Event** block of the **Case Closure** screen because the information was typed in the **SHR-49 Event** block. *See Example 2*.

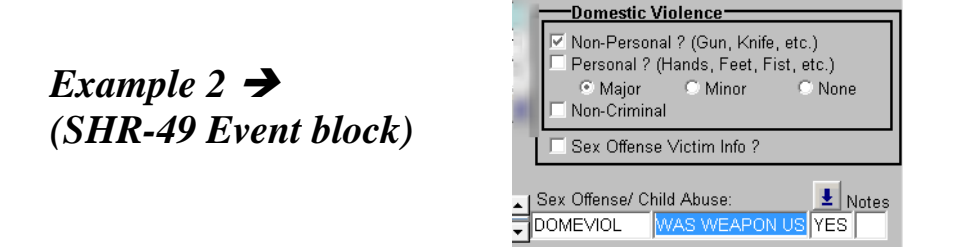